# **Troubleshoot Secure Access Decryption and Intrusion Prevention System (IPS) Workflow**

# Contents

 Introduction

 Secure Access Architecture

 Feature Overview

 Decryption and IPS related settings in Secure Access

 Decryption for IPS

 IPS Settings per Policy

 Do Not Decrypt Lists

 System Provided Do Not Decrypt List

 Security Profile Settings

 IPS Profiles

 HTTPS Traffic Flow in Secure Access

 Decryption and IPS related Logging and Reporting

 Betated Information

# Introduction

This document describes the Secure Access Decryption and IPS workflow and highlights important settings properties.

# **Secure Access Architecture**

This Secure Access architecture highlights the different services provided by Secure Access and different connection methods that can be established to secure the network.

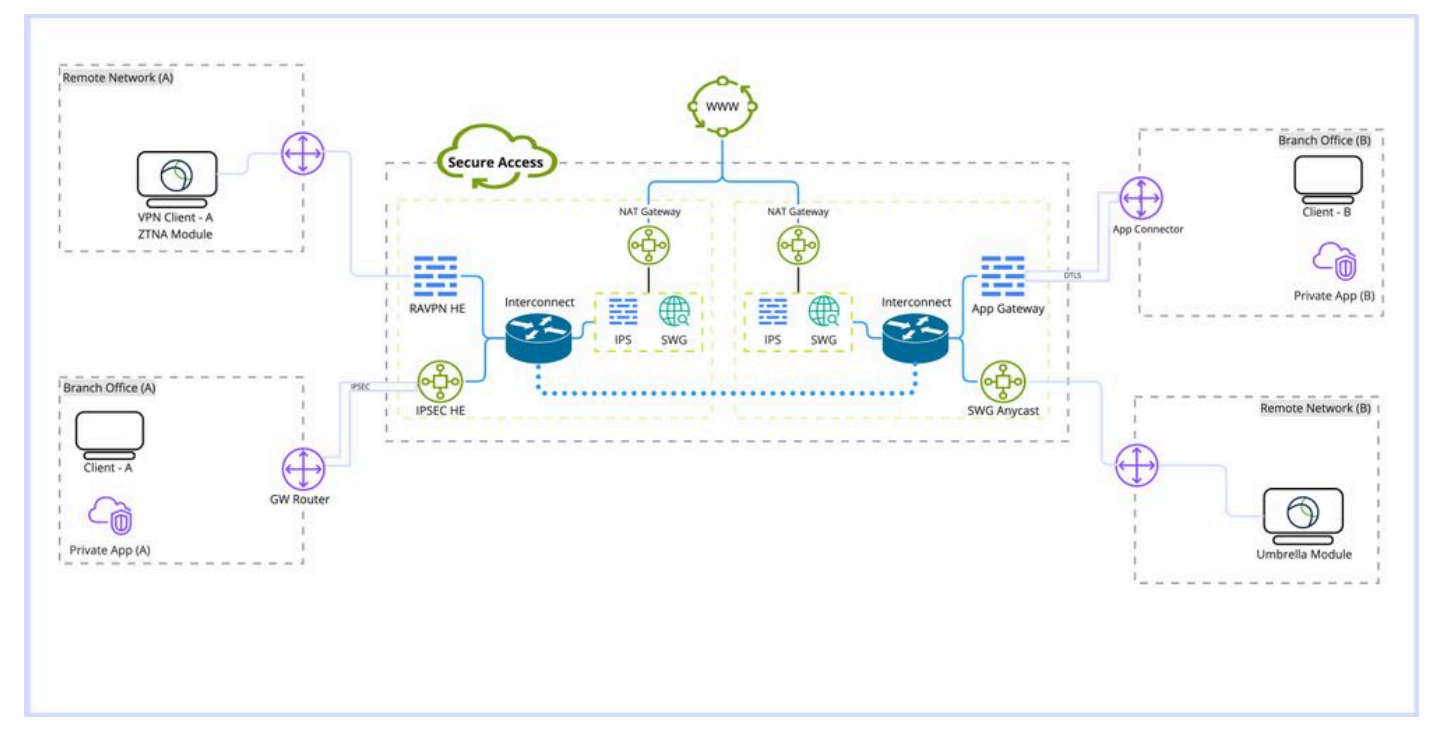

Secure Access Architecture

#### **Architecture Details:**

#### Terms to be familiar with:

- RAVPN HE: Remote Access Virtual Private Network Head End
- IPSEC HE: Remote Tunnel Internet Protocol Security (IPSEC) Head End
- ZTNA Module: Zero Trust Network Access Module
- SWG: Secure Web Gateway
- **IPS:** Intusion Prevention System
- NAT Gateway: Network Address Translation Gateway
- SWG AnyCast: Secure Web Gateway Anycast ingress point

#### **Deployment Types:**

- 1. Remote Access VPN
- 2. Remote Access Tunnel
- 3. Umbrella Roaming Module
- 4. Application Connector/Application Gateway
- 5. Zero Trust Module (ZTNA)

## **Feature Overview**

Secure Access provides the capability of doing both Web Decryption and Intrusion Prevention System (IPS)

to enhance the applications detection and categorization and provide more details about the traffic. including URL paths, file names, and their application category. and help prevent from zero-day attacks and malwares.

**Decryption:** In this article the decryption is referred to Decrypting Hyper Text Transfer Protocol (HTTPS) traffic through Secure Web Gateway (SWG) Module. and also Decrypting traffic for IPS inspection.

**IPS**: Firewall level Intrusion Detection and Prevention System which requires Decryption for traffic in order to perform full functionality.

The Decryption is necessary for multiple Secure Access Features such as Data Loss Prevention (DLP) and Remote Browser Isolation (RBI), File Inspection, file analysis and file type blocking.

## **Decryption and IPS related settings in Secure Access**

This is a quick overview of available Decryption and IPS related settings in Secure Access.

## **Decryption for IPS**

This is a global setting for IPS which is used to disable or enabled IPS engine for all policies.

#### **Properties:**

- This option does not affect the Secure Web Gateway Decryption (Web Decryption)
- Disabling and Enabling the IPS per policy is available with limited functionality to only inspect the initial phase of the handshake without inspecting the body of the request.

# Configuration: Dashboard -> Secure -> Access Policy -> Rule Defaults and Global Settings -> Global Settings -> Decryption for IPS

#### Decryption

Traffic must be decrypted for effective security control, but you can temporarily disable it for troubleshooting purposes. Help 🖸

This setting affects the following functionality:

- · For internet traffic: Inspection for intrusion prevention (IPS); all traffic to internet applications and application protocols
- · For private traffic: Inspection for intrusion prevention, file inspection, file type blocking

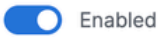

## **IPS Settings per Policy**

This option allows to disable and enable IPS per policy bases.

#### **Properties:**

- This option controls whether IPS is enabled or disabled per policy.
- This option is dependent on Decrypt for IPS settings, if the global Decrypt for IPS option is disabled, it cause the behavior to only inspect the initial phase of the handshake without inspecting the body of the request.
- This option does not affect SWG (Web Decryption)

# Configuration: Dashboard -> Secure -> Access Policy ->Edit Policy -> Configure Security -> Intrusion Prevention (IPS)

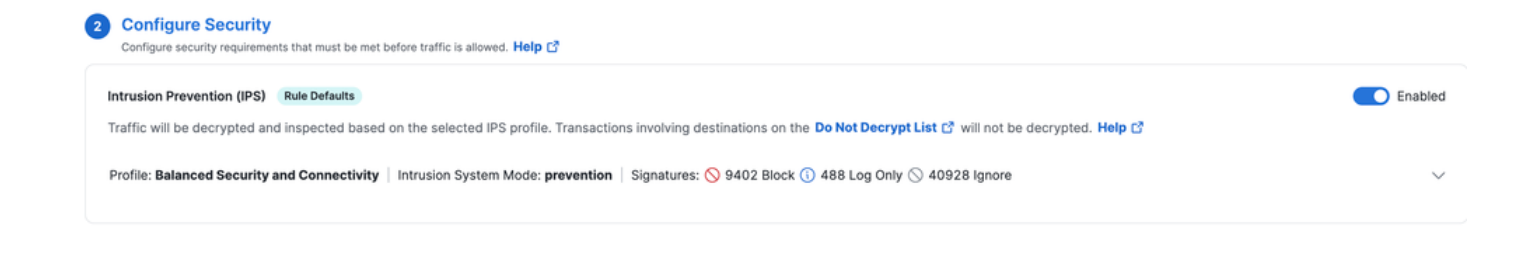

## **Do Not Decrypt Lists**

Set of Destination lists that can be linked to Security Profile to bypass domains or IP addresses from being decrypted.

#### **Properties:**

- Allow custom domains to be bypassed Web Decryption
- This list only affects Web Decryption not IPS with exception of System Provided Do Not Decrypt
  List
- Contains a (System Provided Do Not Decrypt list) that bypass both IPS and Web Decryption
- This Option need to be combined with Security Profiles to be attached to the policy
- This list can be only used if Decryption is enabled in the Security Profile

#### Configuration: Dashboard -> Secure -> Do Not Decrypt Lists

| Do Not Decrypt Lists                                                                                                    |                                             |                 |              |                   |                               |   |  |  |
|----------------------------------------------------------------------------------------------------|---------------------------------------------|-----------------|--------------|-------------------|-------------------------------|---|--|--|
| In order to comply with confidentiality regulations in some locations, certain traffic should not be decrypted.                                                                            |                                             |                 |              |                   |                               |   |  |  |
| Specify destinations to exempt from decryption. Traffic to these encrypted destinations will not be inspected, and policy will be applied based solely on domain name. Help C <sup>3</sup> |                                             |                 |              |                   |                               |   |  |  |
| Q Search By List Name                                                                                                    | ]                                           |                 |              |                   |                               |   |  |  |
| Custom List 1                                                                                                    | Applied To<br>1 Web Profiles                | Categories<br>O | Domains<br>0 | Applications<br>1 | Last Modified<br>Oct 23, 2024 | ~ |  |  |
| Custom List 2                                                                                                    | Applied To<br>1 Web Profiles                | Categories<br>O | Domains<br>1 | Applications<br>0 | Last Modified<br>Oct 23, 2024 | ~ |  |  |
| System Provided Do Not Decrypt List                                                                                                    | Applied To<br>2 Web Profiles , IPS Profiles | Categories<br>0 | Domains<br>1 |                   | Last Modified<br>Sep 20, 2024 | ~ |  |  |

### System Provided Do Not Decrypt List

Part of Do Not Decrypt lists, with additional feature of applying on both Decryption and IPS in Secure Access.

#### **Properties:**

- This is the only custom Do Not Decrypt list that affects both IPS and Web Decryption
- There's no option to customize this list per policy.

#### Configuration: Dashboard -> Secure -> Do Not Decrypt Lists -> System Provided Do Not Decrypt List

| System Provided Do Not Decrypt List         Applied To         Categories         Domains           2 Web Profiles , IPS Profiles         0         1 | Last Modified Sep 20, 2024 |
|----------------------------------------------------------------------------------------------------|----------------------------|
|----------------------------------------------------------------------------------------------------|----------------------------|

### **Security Profile Settings**

In Security Profile settings you can select Enabling or Disabling Web Decryption which can be later associated with an Internet Policy. If Decryption is enabled, you have the option to select one of the Do Not Decrypt lists configured.

#### **Properties:**

- Controls several security features including Web Decryption and Do Not Decrypt Lists
- Attaching System Provided Do Not Decrypt List to the security profile affects both Web Decryption and IPS Decryption

#### **Configuration: Dashboard -> Secure -> Security Profiles**

| Security Profiles Security profiles are sets of security settings that you can use in internet and private access rules. Help 🗗 |                       |                    |                       |                       |                                                         |                                           |                               |  |
|----------------------------------------------------------------------------------------------------|-----------------------|--------------------|-----------------------|-----------------------|---------------------------------------------------------|-------------------------------------------|-------------------------------|--|
| Q Search                                                                                                    | ⊂ Access              |                    | ~                     |                       |                                                         |                                           | Add Profile 🗸                 |  |
| custom profile                                                                                                    | Applied To<br>0 Rules | Access<br>Internet | Decryption<br>Enabled | SAML Auth<br>Disabled | Security and Acceptable Use<br>2 Control Types Selected | End-User Notifications<br>System-provided | Last Modified<br>Oct 23, 2024 |  |

### **IPS Profiles**

IPS Profiles settings include four main pre-defined Security Settings for the IPS Profile. Which can be selected per Policy settings. You have the option to create your own custom IPS profile for more strict or flexible settings.

#### **Properties:**

- Contains four pre-defined security levels profiles for IPS
- Custom IPS profile can be created

#### **Configuration: Dashboard -> Secure -> IPS Profiles**

| IPS Profiles                                                                                                    |                                                           |                          |                                 |                |              |                         |   |  |  |
|----------------------------------------------------------------------------------------------------|-----------------------------------------------------------|--------------------------|---------------------------------|----------------|--------------|-------------------------|---|--|--|
| Create and manage groups of known threats and define profiles to specify how the threats in each group should be handled. Profiles let you quickly specify a collection of settings when creating policies. Help C <sup>*</sup> |                                                           |                          |                                 |                |              |                         |   |  |  |
| Q Search by profile name                                                                                                    |                                                           |                          |                                 |                |              |                         |   |  |  |
| 4 System Defined<br>These profiles cannot be modified, but you can create custom profiles, below.                                                                                                    |                                                           |                          |                                 |                |              |                         |   |  |  |
|                                                                                                    | Name                                                      | Intrusion System<br>Mode | Signatures                      |                |              | Last Signature Update   |   |  |  |
|                                                                                                    | Connectivity Over Security                                | Prevention               | 472 Block                       | 112 Log Only   | 50234 Ignore | Oct 21, 2024 - 03:04 pm | ~ |  |  |
|                                                                                                    | Balanced Security and Connectivity<br>Default IPS Profile | Prevention               | 9402 Block                      | 488 Log Only   | 40928 Ignore | Oct 21, 2024 - 03:04 pm | ~ |  |  |
|                                                                                                    | Security Over Connectivity                                | Prevention               | 22106 Block                     | 9 760 Log Only | 27952 Ignore | Oct 21, 2024 - 03:04 pm | ~ |  |  |
|                                                                                                    | Maximum Detection                                         | Prevention               | <ul> <li>39777 Block</li> </ul> | 1366 Log Only  | 9675 Ignore  | Oct 21, 2024 - 03:04 pm | ~ |  |  |

## **HTTPS Traffic Flow in Secure Access**

Secure Access have different traffic paths based on the connection method.

Remote Access VPN (RAVPN) and Zero Trust Access (ZTNA) shares the same components.

Roaming Security Module (Umbrella Module) have different traffic path.

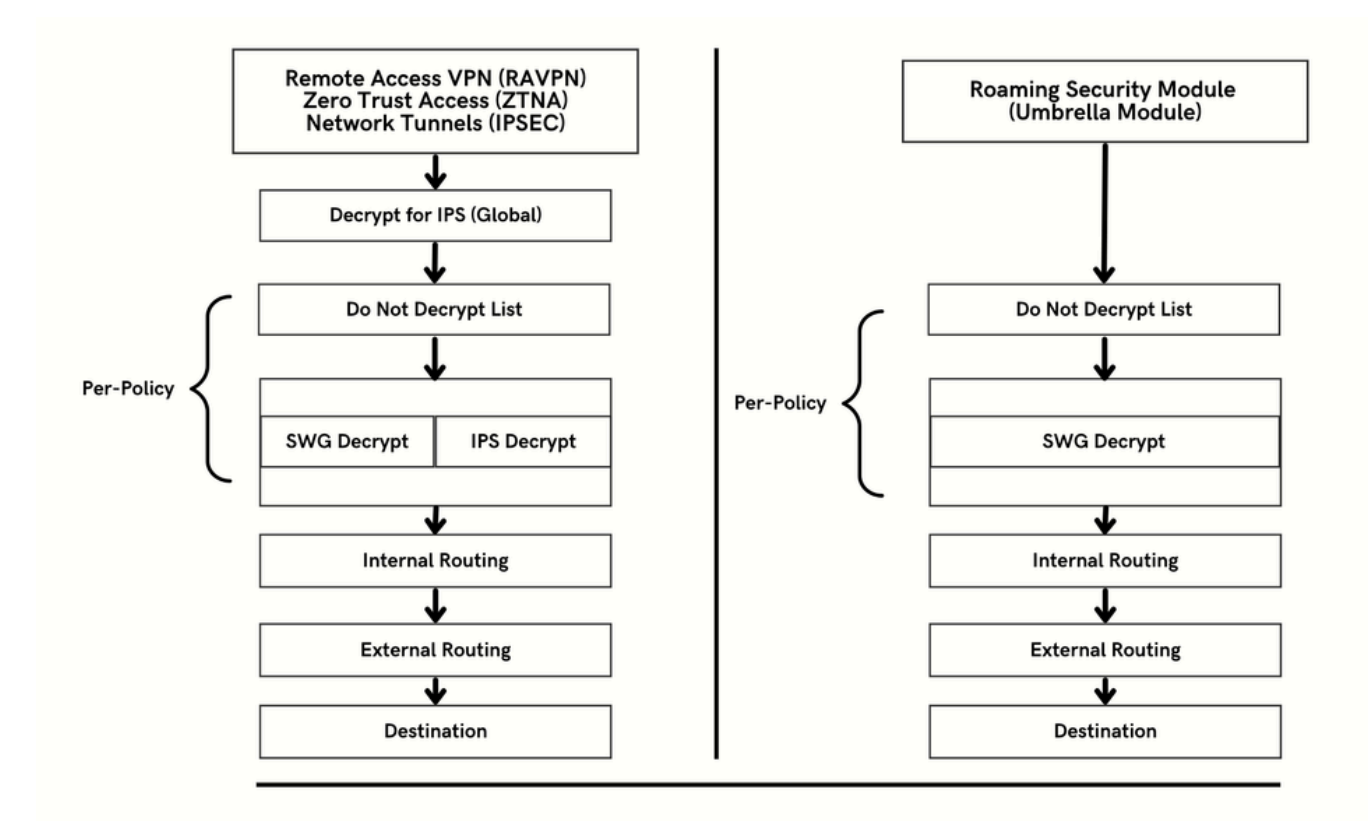

## When to Expect Traffic to be Decrypted

This section explains in detail the chain of actions and their leading results of decryption or no decryption.

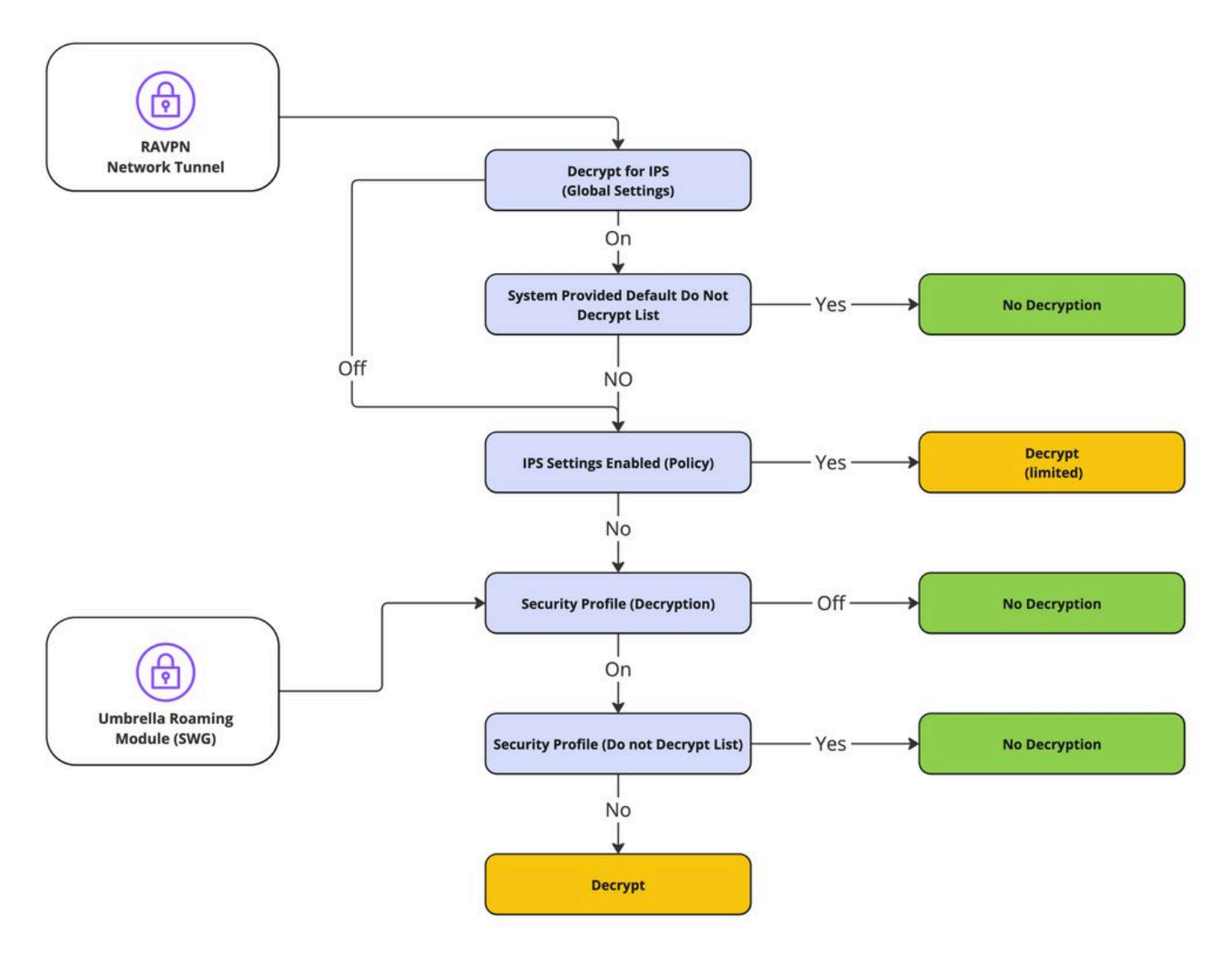

Decryption Flow

# **Decryption and IPS related Logging and Reporting**

Secure Access includes new reporting section (Decryption) which can be accessed through **Dashboard -> Monitor -> Activity Search -> Switch to Decryption.** 

| olumns All 🔻      |  |  |  |  |  |
|-------------------|--|--|--|--|--|
| All               |  |  |  |  |  |
| DNS               |  |  |  |  |  |
| Web               |  |  |  |  |  |
| Firewall          |  |  |  |  |  |
| IPS               |  |  |  |  |  |
| ZTNA Clientless   |  |  |  |  |  |
| ZTNA Client-based |  |  |  |  |  |
| Decryption        |  |  |  |  |  |
|                   |  |  |  |  |  |

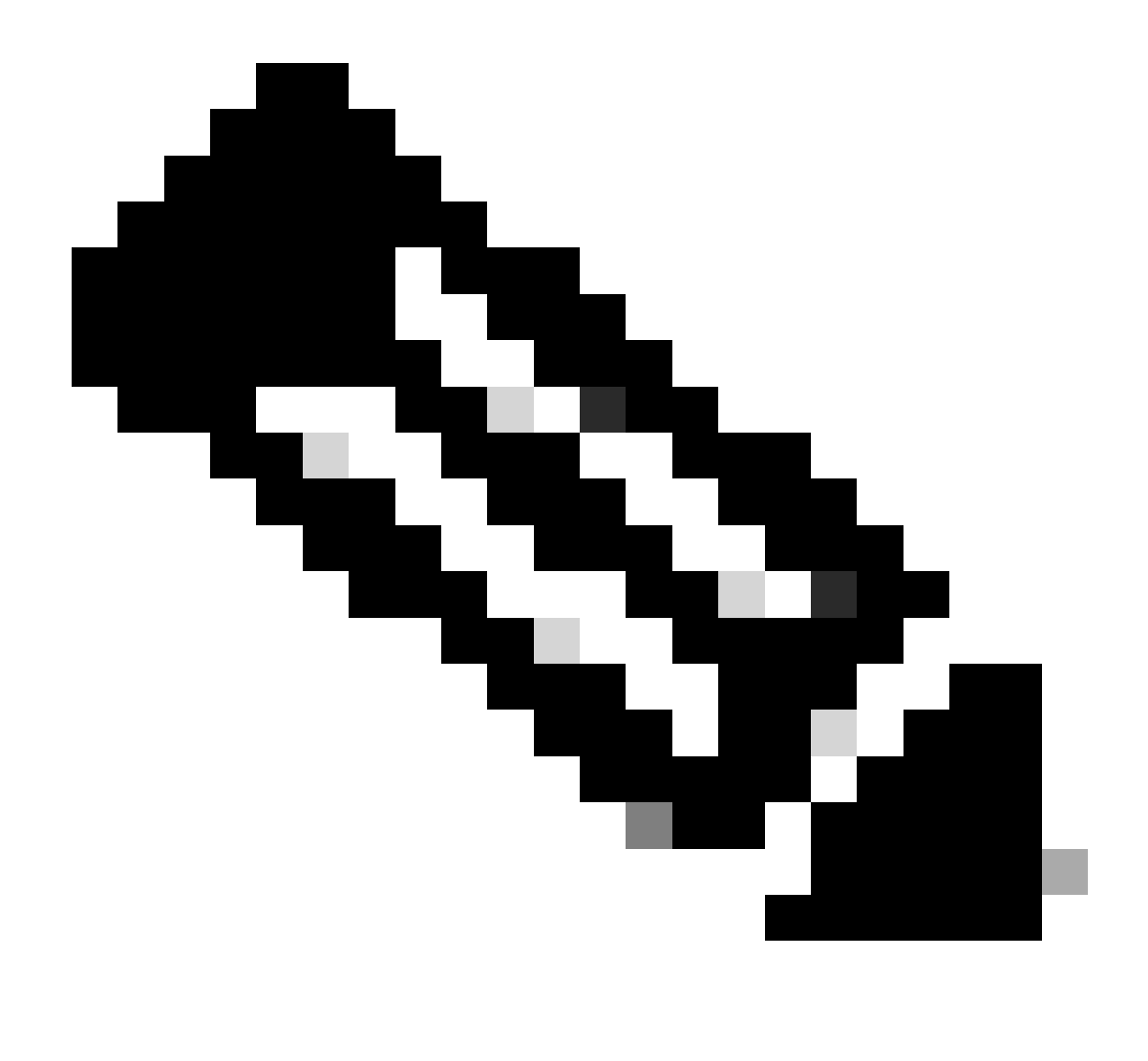

Note: To Enable Decryption Logs, this setting can be enabled on global settings:

Dashboard -> Secure -> Access Policy -> Rule Defaults and Global Settings -> Global Settings -> Decryption Logging.

#### **Decryption Logging Settings:**

| Decryption Logging Log decrypted traffic. Help 🗗 |                                             |
|--------------------------------------------------|---------------------------------------------|
| Internet Destinations                            | Private Resources                           |
| Log decrypted traffic to internet destinations.  | Log decrypted traffic to private resources. |
| Enabled                                          | Enabled                                     |
|                                                  |                                             |

**Example of Decryption Error:** 

| Activity Search                     |             |                |                                           |                               |                     |                               | Schedule Export CSV                                                      | LAST 30 DAYS        |                |          |  |
|-------------------------------------|-------------|----------------|-------------------------------------------|-------------------------------|---------------------|-------------------------------|--------------------------------------------------------------------------|---------------------|----------------|----------|--|
| FILTERS Q. Search by o              | domain, ide | ntity, or URL  | Advanced *                                | CLEAR                         |                     | Saved Searches -              | Customize Columns                                                        | Decryption -        |                |          |  |
| DECRYPTION ACTIONS                  | Decrypt I   | Error ×        |                                           |                               |                     |                               |                                                                          | SAVE SEARCH         |                |          |  |
| Q. Search filters                   |             | 4,147<br>Total | Viewing activity from Sep 29,<br>11:00 PM | 2024 12:00 AM to Oct 28, 2024 | Page: 1             | er 50 v 1 - <<br>e: 50 v 50 ) | Event Details                                                            | ×                   |                |          |  |
| Decrypt Inbound                     | Select All  | Source         | Destination IP                            | Protocol Server Name          | Indication Date & 1 | Time                          | Oct 23, 2024 12:53 AM                                                    |                     |                |          |  |
| Decrypt Outbound     Do not Decrypt |             | •              |                                           |                               | ≓ ftd-static        | _                             | TCP/TLS                                                                  | Oct 23,             | 2024 12:53 AM  | Identity |  |
| Decrypt Error                       |             |                |                                           | ≓ ftd-static                  |                     | TCP/TLS                       | Oct 23,                                                                  | 2024 12:52 AM       | Destination IP |          |  |
|                                     |             | ≓ ftd-static   |                                           | TCP/TLS                       | Oct 23,             | , 2024 12:52 AM               |                                                                          |                     |                |          |  |
|                                     |             | ≓ ftd-static   |                                           | TCP/TLS                       | Oct 23,             | 2024 12:52 AM                 | <br>Server Name Indication                                               |                     |                |          |  |
|                                     |             | ≓ ftd-static   |                                           | TCP/TLS                       | Oct 23,             | , 2024 12:52 AM               |                                                                          |                     |                |          |  |
|                                     |             | ≓ ftd-static   |                                           | TCP/TLS                       | Oct 23,             | 2024 12:52 AM                 | Decryption                                                               |                     |                |          |  |
|                                     |             | ≓ ftd-static   |                                           | TCP/TLS                       | Oct 23,             | 2024 12:52 AM                 | ·· 8 Decrypt Error                                                       |                     |                |          |  |
|                                     |             | ≓ ftd-static   |                                           | TCP/TLS                       | Oct 23,             | , 2024 12:52 AM               | <br>Decrypt Action Reason                                                |                     |                |          |  |
|                                     |             | ≓ ftd-static   |                                           | TCP/TLS                       | Oct 23,             | , 2024 12:52 AM               | ·· Outbound                                                              |                     |                |          |  |
|                                     |             | ≓ ftd-static   |                                           | TCP/TLS                       | Oct 23,             | 2024 12:52 AM                 | Decrypt Error                                                            |                     |                |          |  |
|                                     |             | ≓ ftd-static   |                                           | TCP/TLS                       | Oct 23,             | 2024 12:52 AM                 | <ul> <li>TLS error:140E0197:SSL<br/>routines:SSL_shutdown:shu</li> </ul> | tdown while in init |                |          |  |
|                                     |             | ≓ ftd-static   |                                           | TCP/TLS                       | Oct 23,             | , 2024 12:52 AM               |                                                                          |                     |                |          |  |
|                                     |             | ≓ ftd-static   |                                           | TCP/TLS                       | Oct 23,             | 2024 12:52 AM                 |                                                                          |                     |                |          |  |
|                                     |             | ≓ ftd-static   |                                           | TCP/TLS                       | Oct 23.             | 2024 12:52 AM                 |                                                                          |                     |                |          |  |

# **Related Information**

- Secure Access User Guide
- <u>Technical Support & Downloads Cisco Systems</u>